# CS01-LB -- LoRaWAN 4 Channels Current Sensor Converter User Manual

last modified by Mengting Qiu

on 2024/02/04 14:50

# **Table of Contents**

| 1. Introduction                                         | 4   |
|---------------------------------------------------------|-----|
| 1.1 What is LoRaWAN 4 Channels Current Sensor Converter | 4   |
| 1.2 Features                                            | 4   |
| 1.3 Specification                                       | 4   |
| 1.4 Sleep mode and working mode                         | 5   |
| 1.5 Button & LEDs                                       | 5   |
| 1.6 BLE connection                                      | 7   |
| 1.8 Mechanical                                          | . 7 |
| 1.9 Current Sensor Spec                                 | 7   |
| 2. Configure CS01-LB to connect to LoRaWAN network      | 8   |
| 2.1 How it works                                        | 8   |
| 2.2 Quick guide to connect to LoRaWAN server (OTAA)     | 8   |
| 2.3 Device Status, FPORT=5                              | 11  |
| 2.4 Working Mode & Uplink Payload                       | 13  |
| 2.4.1 MOD=1(General acquisition mode), FPORT=2          | 13  |
| 2.4.2 MOD=2(Continuous acquisition mode), FPORT=7       | 15  |
| 2.5 Payload Decoder file                                | 15  |
| 2.6 Datalog Feature                                     | 16  |
| 2.6.1 Ways to get datalog via LoRaWAN                   | 16  |
| 2.6.2 Unix TimeStamp                                    | 16  |
| 2.6.3 Set Device Time                                   | 16  |
| 2.6.4 Datalog Uplink payload (FPORT=3)                  | 17  |
| 2.7 Frequency Plans                                     | 19  |
| 2.8 Firmware Change Log                                 | 19  |
| 3. Configure CS01-LB                                    | 19  |
| 3.1 Configure Methods                                   | 19  |
| 3.2 General Commands                                    | 19  |
| 3.3 Commands special design for CS01-LB                 | 19  |
| 3.3.1 Set Transmit Interval Time                        | 19  |
| 3.3.2 Get Device Status                                 | 20  |
| 3.3.3 Set Alarm Interval                                | 20  |
| 3.3.4 Get Alarm settings                                | 20  |
| 3.3.5 Set Interrupt Mode                                | 21  |
| 3.3.6 Set Power Output Duration                         | 21  |
| 4. Battery & Power Consumption                          | 22  |
| 5. OTA Firmware update                                  | 22  |
| 6. FAQ                                                  | 22  |
| /. Order Into                                           | 22  |
| 8. Packing Into                                         | 23  |
| 9. Support                                              | 23  |

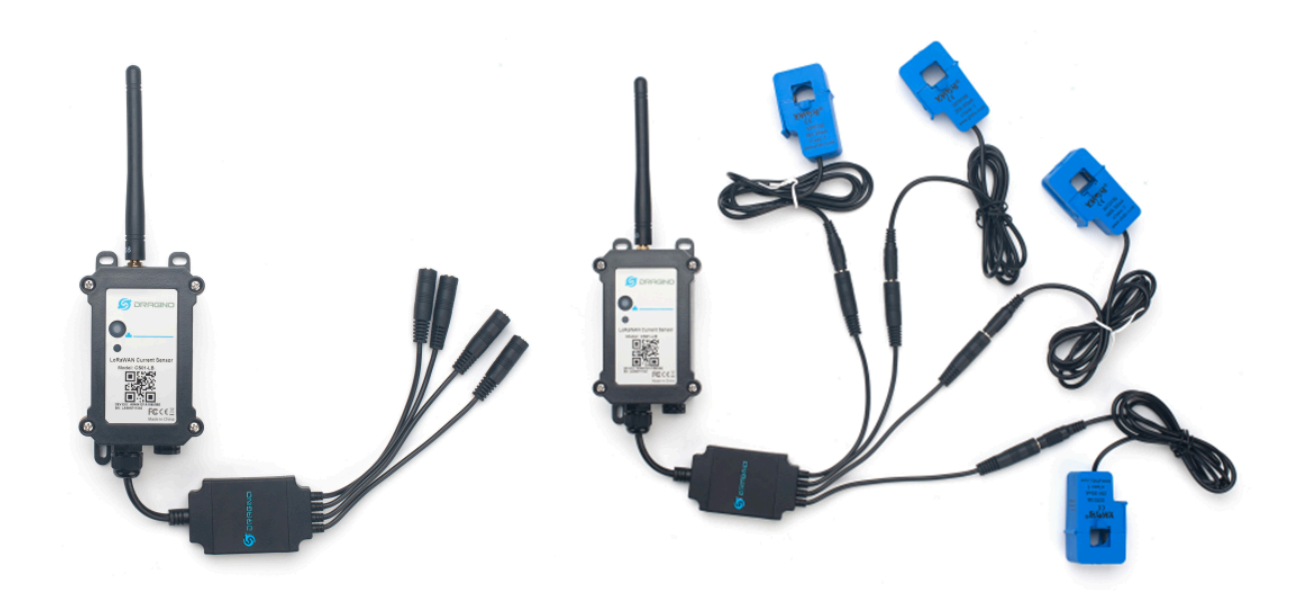

#### Table of Contents:

- 1. Introduction
  - 1.1 What is LoRaWAN 4 Channels Current Sensor Converter
  - <u>1.2 Features</u>
  - <u>1.3 Specification</u>
  - 1.4 Sleep mode and working mode
  - <u>1.5 Button & LEDs</u>
  - <u>1.6 BLE connection</u>
  - 1.8 Mechanical
  - <u>1.9 Current Sensor Spec</u>
- 2. Configure CS01-LB to connect to LoRaWAN network
  - 2.1 How it works
  - 2.2 Quick guide to connect to LoRaWAN server (OTAA)
  - 2.3 Device Status, FPORT=5
  - 2.4 Working Mode & Uplink Payload
    - 2.4.1 MOD=1(General acquisition mode), FPORT=2
      - Battery Info
      - Interrupt Flag & Interrupt Level
      - <u>Current channel 1:</u>
      - <u>Cur1L\_status:</u>
      - <u>Cur1H\_status:</u>
  - 2.4.2 MOD=2(Continuous acquisition mode), FPORT=7
  - 2.5 Payload Decoder file
  - 2.6 Datalog Feature
    - 2.6.1 Ways to get datalog via LoRaWAN
    - <u>2.6.2 Unix TimeStamp</u>
    - 2.6.3 Set Device Time
    - 2.6.4 Datalog Uplink payload (FPORT=3)
  - 2.7 Frequency Plans
  - 2.8 Firmware Change Log

- <u>3. Configure CS01-LB</u>
  - <u>3.1 Configure Methods</u>
  - <u>3.2 General Commands</u>
  - <u>3.3 Commands special design for CS01-LB</u>
    - <u>3.3.1 Set Transmit Interval Time</u>
      - <u>3.3.2 Get Device Status</u>
      - <u>3.3.3 Set Alarm Interval</u>
      - 3.3.4 Get Alarm settings
    - <u>3.3.5 Set Interrupt Mode</u>
      - <u>3.3.6 Set Power Output Duration</u>
- <u>4. Battery & Power Consumption</u>
- <u>5. OTA Firmware update</u>
- <u>6. FAQ</u>
- 7. Order Info
- 8. Packing Info
- <u>9. Support</u>

# 1. Introduction

## 1.1 What is LoRaWAN 4 Channels Current Sensor Converter

The Dragino CS01-LB is a LoRaWAN 4 Channels Current Sensor Converter. It can convert the reading from current sensors and upload to IoT server via LoRaWAN Network.

CS01-LB can be used to monitor the machine running status and analyze power consumption trends.

The CS01-LB supports maximum 4 current sensors. The current sensors are detachable and can be replaced with different scales.

CS01-LB supports BLE configure and wireless OTA update which make user easy to use.

CS01-LB is powered by 8500mAh Li-SOCI2 battery, it is designed for long-term use up to several years.

Each CS01-LB is pre-load with a set of unique keys for LoRaWAN registrations, register these keys to local LoRaWAN server and it will auto-connect after power on.

## **1.2 Features**

- LoRaWAN 1.0.3 Class A
- Bands:CN470/EU433/KR920/US915/EU868/AS923/AU915/IN865
- Ultra-low power consumption
- Supports maximum 4 current sensors
- Support various current sensor Ratio: 50A, 100A etc.
- Monitor the machine running status
- Analyze power consumption trends
- Current Alarm
- · Support Bluetooth v5.1 and LoRaWAN remote configure
- · Support wireless OTA update firmware
- Uplink on periodically
- Downlink to change configure
- 8500mAh Li/SOCI2 Battery

## **1.3 Specification**

#### **Common DC Characteristics:**

- Supply Voltage: Built-in Battery , 2.5v ~ 3.6v
- Operating Temperature: -40 ~ 85°C

## LoRa Spec:

- Frequency Range, Band 1 (HF): 862 ~ 1020 Mhz
- Max +22 dBm constant RF output vs.
- RX sensitivity: down to -139 dBm.
- Excellent blocking immunity

## **Battery:**

- Li/SOCI2 un-chargeable battery
- Capacity: 8500mAh
- Self-Discharge: <1% / Year @ 25°C
- Max continuously current: 130mA
- Max boost current: 2A, 1 second

## **Power Consumption**

- Sleep Mode: 5uA @ 3.3v
- LoRa Transmit Mode: 125mA @ 20dBm, 82mA @ 14dBm

## 1.4 Sleep mode and working mode

**Deep Sleep Mode:** Sensor doesn't have any LoRaWAN activate. This mode is used for storage and shipping to save battery life.

Working Mode: In this mode, Sensor will work as LoRaWAN Sensor to Join LoRaWAN network and send out sensor data to server. Between each sampling/tx/rx periodically, sensor will be in IDLE mode, in IDLE mode, sensor has the same power consumption as Deep Sleep mode.

## 1.5 Button & LEDs

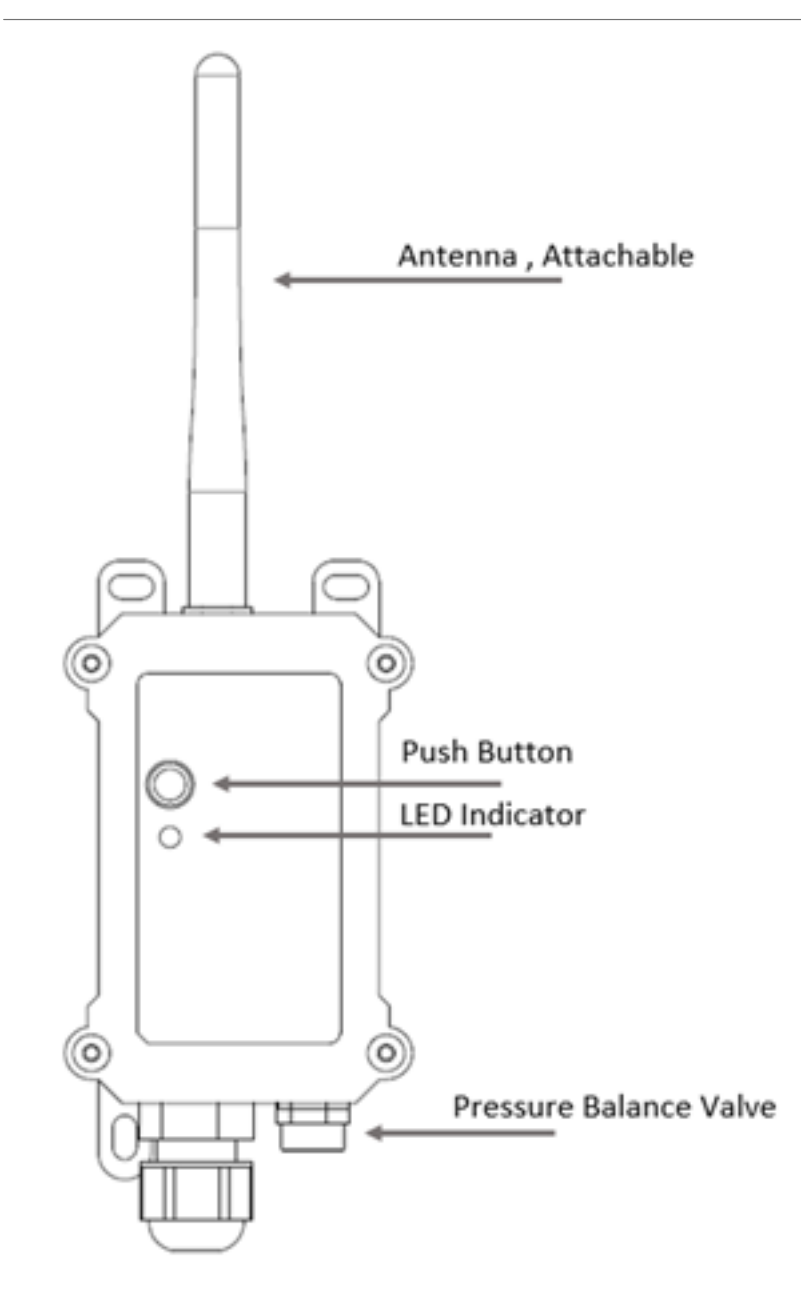

| Behavior on ACT                     | Function          | Action                                                                                                    |
|-------------------------------------|-------------------|----------------------------------------------------------------------------------------------------|
| Pressing ACT between 1s < time < 3s | Send an uplink    | If sensor is already Joined to LoRaWAN network, sensor will<br>send an uplink packet, <b>blue led</b> will blink once.<br>Meanwhile, BLE module will be active and user can connect<br>via BLE to configure device.                                                                                                    |
| Pressing ACT for more than 3s       | Active Device     | Green led will fast blink 5 times, device will enter OTA mode<br>for 3 seconds. And then start to JOIN LoRaWAN network.<br>Green led will solidly turn on for 5 seconds after joined in<br>network.<br>Once sensor is active, BLE module will be active and user can<br>connect via BLE to configure device, no matter if device join or<br>not join LoRaWAN network. |
| Fast press ACT 5 times.             | Deactivate Device | <b>Red led</b> will solid on for 5 seconds. Means device is in Deep Sleep Mode.                                                                                                    |

## **1.6 BLE connection**

CS01-LB supports BLE remote configure.

BLE can be used to configure the parameter of sensor or see the console output from sensor. BLE will be only activate on below case:

- Press button to send an uplink
- Press button to active device.
- Device Power on or reset.

If there is no activity connection on BLE in 60 seconds, sensor will shut down BLE module to enter low power mode.

## **1.8 Mechanical**

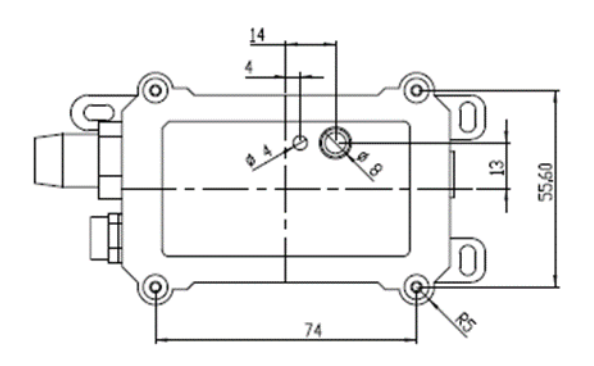

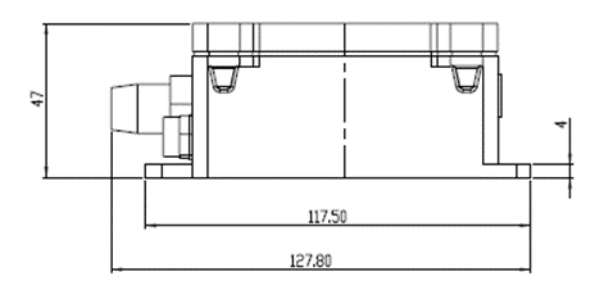

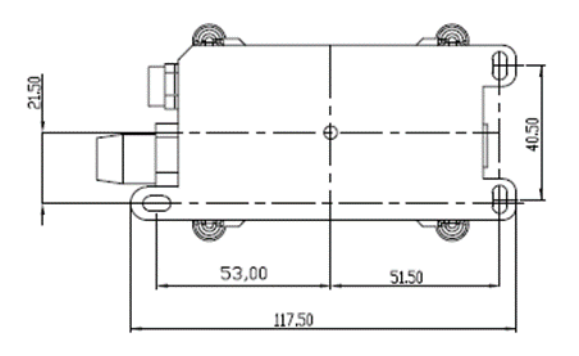

## 1.9 Current Sensor Spec

The current sensor list below is not ship with CS01-LB, user need to order seperately:

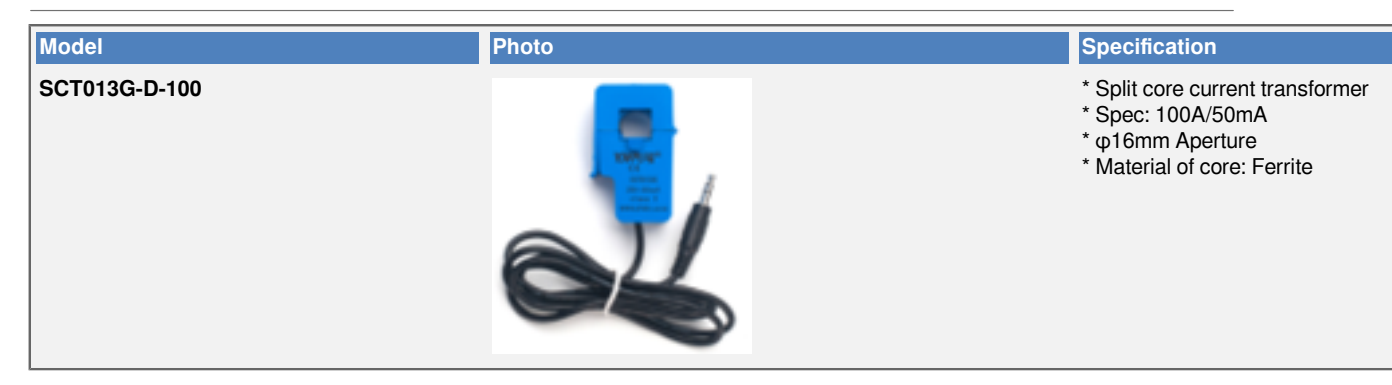

# 2. Configure CS01-LB to connect to LoRaWAN network

## 2.1 How it works

The CS01-LB is configured as LoRaWAN OTAA Class A mode by default. It has OTAA keys to join LoRaWAN network. To connect a local LoRaWAN network, you need to input the OTAA keys in the LoRaWAN loT server and press the button to activate the CS01-LB. It will automatically join the network via OTAA and start to send the sensor value. The default uplink interval is 20 minutes.

Notice: CS01-LB doesn't include current sensor. User needs to get the current sensor separately and attach to CS01-LB for measuring.

## 2.2 Quick guide to connect to LoRaWAN server (OTAA)

Following is an example for how to join the <u>TTN v3 LoRaWAN Network</u>. Below is the network structure; we use the <u>LPS8v2</u> as a LoRaWAN gateway in this example.

The LPS8V2 is already set to connected to TTN network, so what we need to now is configure the TTN server.

## CS01-LB in a LoRaWAN Network

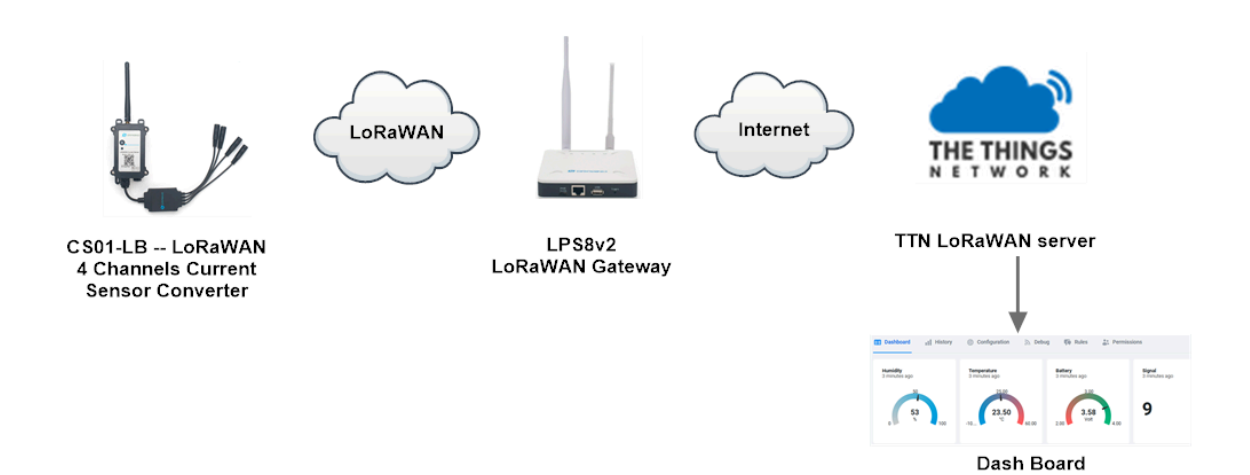

**Step 1:** Create a device in TTN with the OTAA keys from CS01-LB.

Each CS01-LB is shipped with a sticker with the default device EUI as below:

| Registration Key,<br>Please keep it safely. |
|---------------------------------------------|
| DEV EUI: A84041C161                         |
| APP EUI: A8404100000 1                      |
| APP KEY: 7EC8A9C917386DFC5DBF73B            |
| SN: LST2.565 7                              |

You can enter this key in the LoRaWAN Server portal. Below is TTN screen shot:

#### **Register the device**

User Manual for LoRaWAN End Nodes - CS01-LB --LoRaWAN 4 Channels Current Sensor Converter User Manual

| THE THINGS THE THINGS                                                               | STACK Overview Ap                  | oplications 🗳 Gateways 👫 Organizations                                                                                                    |  |  |
|-------------------------------------------------------------------------------------|------------------------------------|----------------------------------------------------------------------------------------------------|--|--|
| nejoin_test                                                                         |                                    | Applications > rejoin_test > End devices                                                                                                    |  |  |
| Coverview  Coverview  Coverview  Live data                                          | (                                  | Register end device         Does your end device have a LoRaWAN® Device Identification QR Code? Scan it to speed up onboarding.         Image: Code Code Code Code Code Code Code Code |  |  |
| <ul> <li>Payload formatters</li> <li>Integrations</li> <li>Collaborators</li> </ul> | *<br>*                             | End device type Input method ⑦ Select the end device in the LoRaWAN Device Repository                                                                                                  |  |  |
| Or API keys                                                                         | Select correct                     | Frequency plan ③ * Europe 863-870 MHz (SF12 for RX2)                                                                                                    |  |  |
| General settings                                                                    | frequence                          | LoRaWAN version ⑦ *                                                                                                    |  |  |
|                                                                                     |                                    | Regional Parameters version ⑦ * RP001 Regional Parameters 1.0.3 revision A                                                                                                    |  |  |
|                                                                                     |                                    | Show advanced activation, LoRaWAN class and cluster settings $\sim$                                                                                                    |  |  |
| Provisioning information                                                            |                                    |                                                                                                    |  |  |
| < Hide sidebar                                                                      | Fill in correct<br>JoinEUI(AppEUI) | JoinEUI (2) *                                                                                                    |  |  |

Add DevEUI and AppKey

User Manual for LoRaWAN End Nodes - CS01-LB --LoRaWAN 4 Channels Current Sensor Converter User Manual

| Frequency plan ⑦ * |   | Frequency plan 🗇 *                                                                                                    |
|--------------------|---|----------------------------------------------------------------------------------------------------|
| nt rejoin_test     |   | Europe 863-870 MHz (SF12 for RX2)                                                                                                    |
|                    |   | LoRaWAN version ⑦ *                                                                                                    |
| - Overview         |   | LoRaWAN Specification 1.0.3                                                                                                    |
| 🙏 End devices      |   | Regional Parameters version ⑦ *                                                                                                    |
| 😑 Live data        |   | RP001 Regional Parameters 1.0.3 revision A                                                                                                    |
| Payload formatters |   | Show advanced activation, LoRaWAN class and cluster settings $\sim$                                                                                                    |
|                    |   |                                                                                                    |
| Collaborators      |   | Provisioning information                                                                                                    |
| API kows           |   | JoinEUI 🗇 *                                                                                                    |
| ••• Altreys        |   | 00 00 00 00 00 00 00 Reset                                                                                                    |
| General settings   |   | This end device can be registered on the network                                                                                                    |
|                    |   |                                                                                                    |
|                    |   | DevEUI ⑦ *                                                                                                    |
|                    | 1 | DevEUI ③ *                                                                                                    |
|                    | 1 | DevEUI ③ *         ↓         ↓         Generate         2/50 used           AppKey ③ *         ↓         ↓         ↓         ↓         ↓         ↓         ↓         ↓         ↓         ↓         ↓         ↓         ↓         ↓         ↓         ↓         ↓         ↓         ↓         ↓         ↓         ↓         ↓         ↓         ↓         ↓         ↓         ↓         ↓         ↓         ↓         ↓         ↓         ↓         ↓         ↓         ↓         ↓         ↓         ↓         ↓         ↓         ↓         ↓         ↓         ↓         ↓         ↓         ↓         ↓         ↓         ↓         ↓         ↓         ↓         ↓         ↓         ↓         ↓         ↓         ↓         ↓         ↓         ↓         ↓         ↓         ↓         ↓         ↓         ↓         ↓         ↓         ↓         ↓         ↓         ↓         ↓         ↓         ↓         ↓         ↓         ↓         ↓         ↓         ↓         ↓         ↓         ↓         ↓         ↓         ↓         ↓         ↓         ↓         ↓         ↓         ↓         ↓ |
|                    | 1 | DevEUI ③ *       ↓ Generate       2/50 used         AppKey ③ *       ↓ Generate       ↓ Generate                                                                                                    |
|                    | 1 | DevEUI ③ *         ↓                                                                                                    |
|                    | 1 | DevEUI ③ *                                                                                                    |
|                    | 1 | DevEUI ③ *                                                                                                    |
|                    | 1 | DevEUI ③ *         ····································                                                                                                    |
|                    | 1 | DevEUI ③ *         ····································                                                                                                    |
|                    | 1 | DevEUI ③*         ····································                                                                                                    |

Step 2: Activate on CS01-LB

Press the button for 5 seconds to activate the CS01-LB.

Green led will fast blink 5 times, device will enter OTA mode for 3 seconds. And then start to JOIN LoRaWAN network. Green led will solidly turn on for 5 seconds after joined in network.

After join success, it will start to upload messages to TTN and you can see the messages in the panel.

## 2.3 Device Status, FPORT=5

Users can use the downlink command(**0x26 01**) to ask CS01-LB to send device configure detail, include device configure status. CS01-LB will uplink a payload via FPort=5 to server.

The Payload format is as below.

| Device Status (FP                | ORT=5)                                                                               |                                             |                                           |                                     |                              |
|----------------------------------|--------------------------------------------------------------------------------------|---------------------------------------------|-------------------------------------------|-------------------------------------|------------------------------|
| Size (bytes)                     | 1                                                                                    | 2                                           | 1                                         | 1                                   | 2                            |
| alue                             | Sensor Model                                                                         | Firmware Version                            | Frequency Band                            | Sub-band                            | BAT                          |
| Example parse ir                 | ו TTNv3.                                                                             |                                             |                                           |                                     |                              |
|                                  | CS01-TEST                                                                            |                                             |                                           |                                     |                              |
| ↑4 ↓4                            | <ul> <li>ID: eui-70b3d57ed005db21</li> <li>Last activity 54 seconds ago ②</li> </ul> |                                             |                                           |                                     |                              |
| Overview                         | v Live data Messaging Location Pa                                                    | yload formatters General settings           |                                           |                                     |                              |
| Time Type                        | Data preview                                                                         |                                             |                                           | Verbose stream 🔿 🛓 Export           | t as JSON 👖 Pause 📋 Clear    |
| 18:39:00 Schedule data downlin   | nk for transmissi… DevAddr: 26 0B 1F 39                                              | ↔ 🚡 Rx1 Delay: 5                            |                                           |                                     |                              |
| 18:39:00 Forward uplink data m   | ressage 🔷 🚡 Payload: { BA                                                            | : 3.252, FIRMWARE_VERSION: "1.0.0", FREQUEN | CY_BAND: "EU868", SENSOR_MODEL: "CS01-LB" | , SUB_BAND: "NULL" } 33 01 00 01 FF | 90 B4 ↔ 🚡 FPort: 5 Data      |
| 18:39:00 Successfully processe   | ed data message DevAddr: 26 0B 1F 39                                                 | •                                           |                                           |                                     |                              |
| · 18:38:55 Schedule data downlin | k for transmissi… DevAddr: 26 0B 1F 39                                               | ↔ 🚡 FPort: 1 MAC payload: 4F 43 ↔           | Rx1 Delay: 5                              |                                     |                              |
| 10.00.51 Earnard unlikely data - | Devador: 26 0B 1E 39                                                                 | co E Pavload: & BatV: 3 264 CurtH status    | "False" Curil status: "False" CuriH       | status: "Folse" (ur2) status: "Fol  | se" CurSH status: "False" Cu |

Sensor Model: For CS01-LB, this value is 0x0A Firmware Version: 0x0100, Means: v1.0.0 version Frequency Band: 0x01: EU868 0x02: US915 0x03: IN865 0x04: AU915 0x05: KZ865 0x06: RU864 0x07: AS923 0x08: AS923-1 0x09: AS923-2 0x0a: AS923-3 0x0b: CN470 0x0c: EU433 0x0d: KR920

## 0x0e: MA869

#### Sub-Band:

AU915 and US915:value 0x00 ~ 0x08

CN470: value 0x0B ~ 0x0C

Other Bands: Always 0x00

## Battery Info:

Check the battery voltage.

Ex1: 0x0B45 = 2885mV

Ex2: 0x0B49 = 2889mV

## 2.4 Working Mode & Uplink Payload

## 2.4.1 MOD=1(General acquisition mode), FPORT=2

Default mode. Each TDC time sends real-time collected current clamp values. If the threshold alarm function is enabled (**AT+CALARM** only takes effect at MOD=1), an alarm is generated if the limit is exceeded.

Uplink packets use FPORT=2.

| Size(bytes) | 2                                                    | 2                              | 2                 | 2                 | 2                 | 1     |
|-------------|------------------------------------------------------|--------------------------------|-------------------|-------------------|-------------------|-------|
| Value       | Battery<br>Info&Inter<br>flag<br>& Interrup<br>Level | Current channel 1<br>rupt<br>t | Current channel 2 | Current channel 3 | Current channel 4 | Aları |

Alarm\_status is a combination for Cur1L\_status, Cur1H\_status, Cur2L\_status, Cur2H\_status, Cur3L\_status, Cur3H\_status, Cur4L\_status and Cur4H\_status.

Totally 1bytes as below:

| Bit7  | Bit6  | Bit5  | Bit4  | Bit3  | Bit2  | Bit1 |
|-------|-------|-------|-------|-------|-------|------|
| Cur1L | Cur1H | Cur2L | Cur2H | Cur3L | Cur3H | Cur4 |

Example parse in TTNv3.

## User Manual for LoRaWAN End Nodes - CS01-LB --LoRaWAN 4 Channels Current Sensor Converter User Manual

|            | ID: eui-70b3d57ed005c                  | b21                                                                                                    |                                 |
|------------|----------------------------------------|----------------------------------------------------------------------------------------------------|---------------------------------|
|            | ↑ 15 ↓ 13 • Last activity 16           | seconds ago 🗇                                                                                                    |                                 |
|            | Overview Live data Me                  | saging Location Payload formatters General settings                                                                                                    |                                 |
| Time       | Туре                                   | Data preview Verbose stream 🕥 速 Export as JSOI                                                                                                    | N 👖 Pause 📋 Clear               |
| ↓ 17:86:22 | Schedule data downlink for transmissi… | DevAddr: 26 8B E7 56 🔿 🚯 Rxi Delay: 5                                                                                                    |                                 |
| ▶ 17:86:22 | Forward uplink data message            | DevAddr: 26 08 E7 56 🛛 🚡 Payload: { BatV: 3.24, CuriH_status: "True", CuriL_status: "False", Cur2H_status: "True", Cur2L_status: "False", Cur3H                                                                                                    | _status: "False", Cur3L         |
| ▶ 17:86:22 | Successfully processed data message    | DevAddr: 26 8B E7 56 🗘 🌆                                                                                                    |                                 |
| ↓ 17:05:20 | Schedule data downlink for transmissi… | DevAddr: 26 88 E7 56 🗠 🐐 Rx1. Delay: 5                                                                                                    |                                 |
| ▶ 17:05:20 | Forward uplink data message            | _A: 22.41, Current2_A: 22.37, Current3_A: 22.37, Current4_A: 22.41, EXTI_Level: "LOW", EXTI_Trigger: "FALSE" } OC BA 08 C1 08 BD 08 C1 00 = 🗠                                                                                                    | FPort: 2 Data rate:             |
| ▶ 17:05:20 | Successfully processed data message    | DevAddr: 26 88 E7 56 🚯 🏠                                                                                                    |                                 |
| ↓ 17:03:20 | Schedule data downlink for transmissi… | DevAddr: 26 8B E7 56 ↔ 🚯 Rx1 Delay: 5                                                                                                    |                                 |
| ▶ 17:03:20 | Forward uplink data message            | DevAddr: 26 08 E7 56 🛛 🖺 Payload: { BatV: 3.27, CuriH_status: "False", CuriL_status: "False", Cur2H_status: "False", Cur2L_status: "False", Cur2H_status: "False", Cur2H_status | 3H_status: <b>"False"</b> , Cur |

## **Battery Info**

Check the battery voltage for LDS12-LB/LS.

Ex1: 0x0B45&0x3FFF = 2885mV

Ex2: 0x0B49&0x3FFF = 2889mV

#### Interrupt Flag & Interrupt Level

This data field shows if this packet is generated by interrupt or not. <u>Click here</u> for the hardware and software set up.

Note: The Internet Pin is a separate pin in the screw terminal. See pin mapping of GPIO\_EXTI .

#### Example:

If byte[0]&0x80>>15=0x00 : Normal uplink packet.

If byte[0]&0x80>>15=0x01 : Interrupt Uplink Packet.

If byte[0]&0x40>>14=0x00 : Interrupt pin low level.

If byte[0]&0x40>>14=0x01 : Interrupt pin high level.

#### **Current channel 1:**

Channel 1 for measuring AC current. Resolution 0.01A.

Ext: 0x03e8 =1000/100=10.00A

#### Cur1L\_status:

When setting a current threshold alarm, this flag is True when it is lower than the set threshold, otherwise it is False.

#### Cur1H\_status:

When setting a current threshold alarm, this flag is True when it is higher than the set threshold, otherwise it is False.

Current channel 2, Current channel 3, Current channel 4 are the same as Current channel 1.

## 2.4.2 MOD=2(Continuous acquisition mode), FPORT=7

Continuous collection mode(**AT+MOD=2,aa,bb**), record the number of data groups according to the detection interval, and report after collection. This mode has high power consumption. External power supply is recommended.

Uplink packets use FPORT=7.

| Size(bytes) | 2   | n                                                                                 |
|-------------|-----|-----------------------------------------------------------------------------------|
| Value       | BAT | Current value, each 8 bytes is a set of current values(The maximum is 30 groups). |

#### Multiple sets of data collected are displayed in this form:

[Current channel 1 value1], [Current channel 2 value1], [Current channel 3 value1], [Current channel 4 value1], [Current channel 1 value2], [Current channel 2 value2], [Current channel 3 value2], [Current channel 4 value2]... [current value n/8]

#### Example parse in TTNv3.

|            | ES01-TEST<br>ID: eui-7053d57ed005db21 |                                                                                                    |                           |  |  |
|------------|---------------------------------------|----------------------------------------------------------------------------------------------------|---------------------------|--|--|
|            | ↑3 ↓ n/a • Last activity 2            | minutes ago 🕥                                                                                                    |                           |  |  |
|            | Overview Live data Me                 | ssaging Location Payload formatters General settings                                                                                                    |                           |  |  |
| Time       | Туре                                  | Data preview Verbose stream 🔿 🛓 Export as JS                                                                                                    | ON 🔢 Pause 🧃 Clear        |  |  |
| ↑ 14:24:44 | Forward uplink data message           | DevAddr: 26 08 2F 76 💠 🐐 Payload: { Bat_V: 3.262, DATALOG: "[27.6],[27.6],[27.6],[27.6],[27.6],[27.6],[27.6],[27.6],[27.7],[27.6],[27.7],[27.6],[27.7],[27.6],[27.7],[27.6],[27.7],[27.6],[27.7],[27.6],[27.7],[27.6],[27.7],[27.6],[27.7],[27.6],[27.7],[27.6],[27.7],[27.6],[27.7],[27.6],[27.7],[27.6],[27.7],[27.6],[27.7],[27.6],[27.6],[27 | 5],[27.6],[27.4],[27.6],[ |  |  |
| ↑ 14:24:44 | Successfully processed data message   | DevAddr: 26 08 2F 76 🗘 🌇                                                                                                    |                           |  |  |
| ↑ 14:19:44 | Forward uplink data message           | 🖇 🕼 BC AE BA C6 BA BF BA D3 BA C6 BA BE BA B3 BA CC BA C8 BA BE BA B7 BA CC BA C8 BA BA BA BA BA BA BA BA BA BA BA BA BA                                                                                                    | 08W125 SNR: 3 RSSI: -103  |  |  |
| ↑ 14:19:44 | Successfully processed data message   | DevAddr: 26 08 2F 76 🗘 🌇                                                                                                    |                           |  |  |
| ↑ 14:14:44 | Forward uplink data message           | DevAddr: 26 88 2F 76 🛛 🖷 Payload: { Bat_V: 3.24, DATALOG: *[27.8],[27.8],[28.8],[27.8],[27.8],[27.8],[27.7],[27.9],[27.8],[27.7],[27.9],[27.8],[27.7],[27.9],[27.8],[27.8],[27. | ],[27.7],[27.6],[27.8],[2 |  |  |
| ↑ 14:14:44 | Successfully processed data message   | DevAddr: 26 08 2F 76 🗘 🐚                                                                                                    |                           |  |  |
| ↓ 14:09:46 | Schedule data downlink for transmissi | DevAddr: 26 08 2F 76 🗘 🌇 Rxi Delay: 5                                                                                                    |                           |  |  |
|            |                                       |                                                                                                    |                           |  |  |

## 2.5 Payload Decoder file

In TTN, use can add a custom payload so it shows friendly reading

In the page Applications --> Payload Formats --> Custom --> decoder to add the decoder from:

https://github.com/dragino/dragino-end-node-decoder/tree/main/

## 2.6 Datalog Feature

Datalog Feature is to ensure IoT Server can get all sampling data from Sensor even if the LoRaWAN network is down. For each sampling, CS01-LB will store the reading for future retrieving purposes.

## 2.6.1 Ways to get datalog via LoRaWAN

Set PNACKMD=1, CS01-LB will wait for ACK for every uplink, when there is no LoRaWAN network, CS01-LB will mark these records with non-ack messages and store the sensor data, and it will send all messages (10s interval) after the network recovery.

- a) CS01-LB will do an ACK check for data records sending to make sure every data arrive server.
- b) CS01-LB will send data in CONFIRMED Mode when PNACKMD=1, but CS01-LB won't re-transmit the packet if it doesn't get ACK, it will just mark it as a NONE-ACK message. In a future uplink if CS01-LB gets a ACK, CS01-LB will consider there is a network connection and resend all NONE-ACK messages.

## 2.6.2 Unix TimeStamp

CS01-LB uses Unix TimeStamp format based on

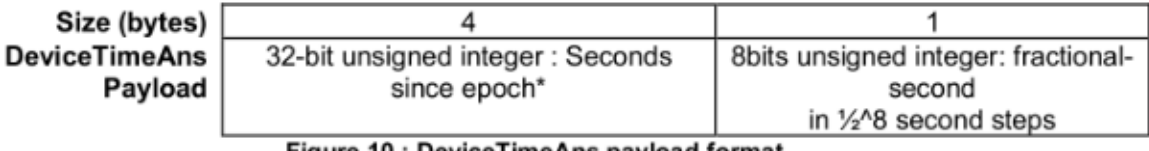

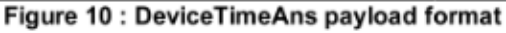

User can get this time from link: <u>https://www.epochconverter.com/</u>:

Below is the converter example

| EpochConverter                                                                                                    | Code Beautify JSON Formatter                                                                                |                                                                                          |  |
|----------------------------------------------------------------------------------------------------|----------------------------------------------------------------------------------------------------|------------------------------------------------------------------------------------------|--|
| Epoch & Unix Timestamp Conversion To                                                                                                    | All Numbers Converter<br>Numbers to Words Converter<br>Decimal to Binary Converter                          | Enter the Decimal number to decode Sample 🕥                                              |  |
| The current Unix epoch time is 1611889418                                                                                                    | Decimal to Hex Converter Decimal to Octal Converter Binary to Decimal Converter                             | 1611889405                                                                               |  |
| Convert epoch to human-readable date and vice ver                                                                                                    | Binary to Hex Converter<br>Binary to Octal Converter                                                        |                                                                                          |  |
| Supports Unix timestamps in seconds, milliseconds, milroseconds and nanoseconds.<br>Assuming that this timestamp is in seconds:<br>GMT: 2021年1月29日年1月29日年1月29日年1月29日年1158:10<br>Your time zone: 2021年1月29日年1158:10 GMT+08:00<br>Relative: 2 minutes ago | Binary to Text Converter<br>Text to Binary Converter<br>Hex to Decimal Converter<br>Hex to Binary Converter | Auto      Convert     File      GP I     The number in hex (base 16)     representation: |  |
| Mon Day Yr Hr Min Sec                                                                                                    | Hex to Octal Converter<br>Octal to Decimal Converter                                                        | 60137 <i>a</i> fd                                                                        |  |

So, we can use AT+TIMESTAMP=1611889405 or downlink 3060137afd00 to set the current time 2021 – Jan -- 29 Friday 03:03:25

## 2.6.3 Set Device Time

User need to set **SYNCMOD=1** to enable sync time via MAC command.

Once CS01-LB Joined LoRaWAN network, it will send the MAC command (DeviceTimeReq) and the server will reply with (DeviceTimeAns) to send the current time to CS01-LB. If CS01-LB fails to get the time from the server, CS01-LB will use the internal time and wait for next time request (AT+SYNCTDC to set the time request period, default is 10 days).

Note: LoRaWAN Server need to support LoRaWAN v1.0.3(MAC v1.0.3) or higher to support this MAC command feature, Chirpstack,TTN V3 v3 and loriot support but TTN V3 v2 doesn't support. If server doesn't support this command, it will through away uplink packet with this command, so user will lose the packet with time request for TTN V3 v2 if SYNCMOD=1.

## 2.6.4 Datalog Uplink payload (FPORT=3)

The Datalog uplinks will use below payload format.

## Retrieval data payload:

| Size(bytes) | 1                                | 2        | 2        | 2        | 4              |
|-------------|----------------------------------|----------|----------|----------|----------------|
| Value       | Interrupt flag & Interrupt_level | Current1 | Current2 | Current3 | Unix TimeStamp |
|             |                                  |          |          |          |                |

## Interrupt flag & Interrupt level :

| Size(bit) | bit7           | bit6                    | [bit5:bit2] | bit1            | bit0           |
|-----------|----------------|-------------------------|-------------|-----------------|----------------|
| Value     | NO ACK message | Poll<br>Message<br>Flag | Reserve     | interrupt level | interrupt flag |

**No ACK Message**: 1: This message means this payload is fromn Uplink Message which doesn't get ACK from the server before ( for **PNACKMD=1** feature)

Poll Message Flag: 1: This message is a poll message reply.

- Poll Message Flag is set to 1.
- Each data entry is 11 bytes, to save airtime and battery, devices will send max bytes according to the current DR and Frequency bands.

For example, in US915 band, the max payload for different DR is:

- a) DR0: max is 11 bytes so one entry of data
- b) DR1: max is 53 bytes so devices will upload 4 entries of data (total 44 bytes)
- c) DR2: total payload includes 11 entries of data
- d) DR3: total payload includes 22 entries of data.
- If devise doesn't have any data in the polling time. Device will uplink 11 bytes of 0

## Example:

If CS01-LB has below data inside Flash:

```
Stop Tx events when read sensor data
8031080 2023/5/24 03:30:41 3558 temp=27.2 hum=56.6 level:low status:false
8031090 2023/5/24 03:31:04 3564 temp=27.2 hum=56.7 level:low status:false
80310A0 2023/5/24 03:31:16 3564 temp=27.1 hum=56.7 level:low status:false
80310B0 2023/5/24 03:31:36 3564 temp=27.1 hum=57.0 level:low status:false
80310C0 2023/5/24 03:32:06 3558 temp=27.1 hum=57.2 level:low status:false
80310D0 2023/5/24 03:32:15 3558 temp=27.0 hum=57.3 level:low status:false
80310E0 2023/5/24 03:32:48 3558 temp=27.0 hum=57.5 level:low status:false
80310F0 2023/5/24 03:32:58 3564 temp=27.0 hum=57.6 level:low status:false
80310F0 2023/5/24 03:32:58 3564 temp=27.0 hum=57.6 level:low status:false
80310F0 2023/5/24 03:32:58 3564 temp=27.0 hum=57.6 level:low status:false
80310F0 2023/5/24 03:32:58 3564 temp=27.0 hum=57.6 level:low status:false
```

```
OK
```

If user sends below downlink command: 31646D84E1646D856C05

Where : Start time: 646D84E1 = time 23/5/24 03:30:41

Stop time: 646D856C= time 23/5/24 03:33:00

#### CS01-LB will uplink this payload.

↑ 14 ↓ 1 • Last activity 7 minutes ago ⑦

|           | Overview Liv  | e data Messaging   | Location   | Payload f    | ormatters         | Claimin     | g Gen    | eral setti | ngs        |               |              |               |          |            |                         |
|-----------|---------------|--------------------|------------|--------------|-------------------|-------------|----------|------------|------------|---------------|--------------|---------------|----------|------------|-------------------------|
| Time      | Туре          |                    | Data previ | ew           |                   |             |          |            |            | Verbose str   | eam 💌        | 生 Export as   | JSON     | II Pause   | 📋 Clear                 |
| ↑ 11:40:0 | 8 Forward upl | ink data message   | Payload    | : { DATALOG: | "[56.6,           | ,27.2,Low,F | alse,202 | 3-05-24    | 03:30:41], | [56.7,27.2,Lo | ow,False,202 | 23-05-24 03:3 | 1:04],[5 | 6.7,27.1,L | .ow,False,2             |
| ↑ 11:40:0 | 8 Successfull | y processed data . | . DevAddr: | 26 0B BE 9D  | $\leftrightarrow$ |             |          |            |            |               |              |               |          |            |                         |
| ↓ 11:32:5 | 9 Schedule da | ta downlink for t. | . DevAddr: | 26 0B BE 9D  | $\leftrightarrow$ | Rx1 Dela    | y: 5     |            |            |               |              |               |          |            |                         |
| ↑ 11:32:5 | 8 Forward upl | ink data message   | DevAddr:   | 26 0B BE 9D  | $\leftrightarrow$ | Payload:    | { BatV:  | 3.564,     | Data_time: | 2023-05-24    | 03:32:58",   | Door_status:  | "OPEN",  | EXTI_Trig  | ger: <mark>"FALS</mark> |
| ↑ 11:32:5 | 8 Successfull | y processed data . | . DevAddr: | 26 0B BE 9D  | $\leftrightarrow$ |             |          |            |            |               |              |               |          |            |                         |
| ↑ 11:32:4 | 8 Forward upl | ink data message   | DevAddr:   | 26 0B BE 9D  | ↔ 🗈               | Payload:    | { BatV:  | 3.558,     | Data_time: | 2023-05-24    | 03:32:48",   | Door_status:  | "OPEN",  | EXTI_Trig  | ger: <mark>"FALS</mark> |
| ↑ 11:32:4 | 8 Successfull | y processed data . | . DevAddr: | 26 0B BE 9D  | $\leftrightarrow$ |             |          |            |            |               |              |               |          |            |                         |
| ↑ 11:32:1 | 6 Forward upl | ink data message   | DevAddr:   | 26 0B BE 9D  | $\leftrightarrow$ | Payload:    | { BatV:  | 3.558,     | Data_time: | 2023-05-24    | 03:32:15",   | Door_status:  | "OPEN",  | EXTI_Trig  | ger: "FALS              |

00 00 02 36 01 10 40 64 6D 84 E1 00 00 02 37 01 10 40 64 6D 84 F8 00 00 02 37 01 0F 40 64 6D 85 04 00 00 02 3A 01 0F 40 64 6D 85 18 00 00 02 3C 01 0F 40 64 6D 85 36 00 00 02 3D 01 0E 40 64 6D 85 3F 00 00 02 3F 01 0E 40 64 6D 85 60 00 00 02 40 01 0E 40 64 6D 85 6A

Where the first 11 bytes is for the first entry:

00 00 02 36 01 10 40 64 6D 84 E1

Hum=0x0236/10=56.6

Temp=0x0110/10=27.2

poll message flag & Alarm Flag & Level of PA8=0x40, means reply data, sampling uplink message, the PA8 is low level.

Unix time is 0x646D84E1=1684899041s=23/5/24 03:30:41

## 2.7 Frequency Plans

The CS01-LB uses OTAA mode and below frequency plans by default. Each frequency band use different firmware, user update the firmware to the corresponding band for their country.

http://wiki.dragino.com/xwiki/bin/view/Main/End%20Device%20Frequency%20Band/

## 2.8 Firmware Change Log

Firmware download link: <u>https://www.dropbox.com/scl/fo/cnnyz4ynebs3am96jvtv0/h?</u> rlkey=4no594ssi0nzt2lc3irbkid9b&dl=0

# 3. Configure CS01-LB

## **3.1 Configure Methods**

CS01-LB supports below configure method:

- AT Command via Bluetooth Connection (Recommended): <u>BLE Configure Instruction</u>.
- AT Command via UART Connection : See UART Connection.
- LoRaWAN Downlink. Instruction for different platforms: See <u>IoT LoRaWAN Server</u> section.

## 3.2 General Commands

These commands are to configure:

- General system settings like: uplink interval.
- · LoRaWAN protocol & radio related command.

They are same for all Dragino Devices which support DLWS-005 LoRaWAN Stack. These commands can be found on the wiki:

http://wiki.dragino.com/xwiki/bin/view/Main/End%20Device%20AT%20Commands%20and%20Downlink %20Command/

## 3.3 Commands special design for CS01-LB

These commands only valid for CS01-LB, as below:

## 3.3.1 Set Transmit Interval Time

Feature: Change LoRaWAN End Node Transmit Interval.

#### AT Command: AT+TDC

| Command Example | Function                       | Response                                            |
|-----------------|--------------------------------|-----------------------------------------------------|
| AT+TDC=?        | Show current transmit Interval | 30000<br>OK<br>the interval is 30000ms = 30s        |
| AT+TDC=60000    | Set Transmit Interval          | OK<br>Set transmit interval to 60000ms = 60 seconds |

#### **Downlink Command: 0x01**

Format: Command Code (0x01) followed by 3 bytes time value.

If the downlink payload=0100003C, it means set the END Node's Transmit Interval to 0x00003C=60(S), while type code is 01.

- Example 1: Downlink Payload: 0100001E
- // Set Transmit Interval (TDC) = 30 seconds // Set Transmit Interval (TDC) = 60 seconds
- Example 2: Downlink Payload: 0100003C // Set T

## 3.3.2 Get Device Status

Send a LoRaWAN downlink to ask device send Alarm settings.

#### Downlink Payload: 0x26 01

Sensor will upload Device Status via FPORT=5. See payload section for detail.

## 3.3.3 Set Alarm Interval

The shortest time of two Alarm packet. (unit: min)

#### • AT Command:

AT+ATDC=30 // The shortest interval of two Alarm packets is 30 minutes, Means is there is an alarm packet uplink, there won't be another one in the next 30 minutes.

#### • Downlink Payload:

**0x(0D 00 1E)** ---> Set AT+ATDC=0x 00 1E = 30 minutes

## 3.3.4 Get Alarm settings

Send a LoRaWAN downlink to ask device send Alarm settings.

• Downlink Payload: 0x0E 01

#### Example:

User Manual for LoRaWAN End Nodes - CS01-LB --LoRaWAN 4 Channels Current Sensor Converter User Manual

| Applications            | > 🤤 e  | ngineer-lin | > Devices  | i > 🚛           | Isn50 > I      | Data                       |                             |                           |                     |                 |                  |                  |
|-------------------------|--------|-------------|------------|-----------------|----------------|----------------------------|-----------------------------|---------------------------|---------------------|-----------------|------------------|------------------|
|                         |        |             |            |                 |                |                            |                             |                           |                     | Overview        | Data             | Settings         |
| APPLIC                  | ATION  | DATA        |            |                 |                |                            |                             |                           |                     |                 | II paus          | e 🗎 <u>clear</u> |
| Filters                 | uplink | downlink    | activation | ack             | error          |                            |                             |                           |                     |                 |                  |                  |
|                         | time   | counter     | port       |                 |                | A.                         |                             |                           |                     |                 |                  |                  |
| ▲ 15:                   | :43:04 | 2           | 2          |                 | payload: OC E  | EF 00 00 01 09 00 03       | 0D0197 ADC                  | CHOV: 0.265 Ba            | atV: 3.311 [        | Digital_IStatus | : "L" Do         | or_status        |
| <ul> <li>15:</li> </ul> | :42:39 | 1           | 2          |                 | payload: OC E  | C 00 00 00 00 7C F         | 1E0050 BatV                 | 3.308 SHTEMP              | MAX: 30 SH          | TEMPMIN:        | - <b>10</b> SHTE | +<br>HUMMAC      |
| 15:                     | :42:43 |             | 1          | onfirmed<br>ack | app id: engine | eer-lin SHT31Tem           | o SHT31Temp                 | SHT31Hum                  | SHT31H              | um              |                  |                  |
| ▼ 15:                   | :42:39 |             | 1 0        | confirmed       | payload: OE C  | minimum o<br>1 alarm value | f maximum of<br>alarm value | minimum of<br>alarm value | maximun<br>alarm va | n of<br>Iue     |                  |                  |
| ▲ 15:                   | :42:36 | 0           | 2          |                 | payload: OC E  | EF 00 00 01 00:09 0:       | OD01A1 ADC                  | _CH0V: 0.256 Ba           | atV: 3.311 [        | Digital_IStatus | : "L" Do         | or_status        |

#### Explain:

• Alarm & MOD bit is 0x7C, 0x7C >> 2 = 0x31: Means this message is the Alarm settings message.

## 3.3.5 Set Interrupt Mode

Feature, Set Interrupt mode for PA8 of pin.

When AT+INTMOD=0 is set, PA8 is used as a digital input port.

## AT Command: AT+INTMOD

| Command Example | Function                                                                                                    | Response                                    |
|-----------------|----------------------------------------------------------------------------------------------------|---------------------------------------------|
| AT+INTMOD=?     | Show current interrupt mode                                                                                                    | 0<br>OK<br>the mode is 0 =Disable Interrupt |
| AT+INTMOD=2     | Set Transmit Interval<br>0. (Disable Interrupt),<br>1. (Trigger by rising and falling edge)<br>2. (Trigger by falling edge)<br>3. (Trigger by rising edge) | ОК                                          |

## Downlink Command: 0x06

Format: Command Code (0x06) followed by 3 bytes.

This means that the interrupt mode of the end node is set to 0x000003=3 (rising edge trigger), and the type code is 06.

- Example 1: Downlink Payload: 06000000 // Turn off interrupt mode
- Example 2: Downlink Payload: 06000003 // Set the interrupt mode to rising edge trigger

## 3.3.6 Set Power Output Duration

Control the output duration 5V . Before each sampling, device will

1. first enable the power output to external sensor,

- 2. keep it on as per duration, read sensor value and construct uplink payload
- 3. final, close the power output.

| AT Command: AT+5VT |                                           |                   |  |
|--------------------|-------------------------------------------|-------------------|--|
| Command Example    | Function                                  | Response          |  |
| AT+5VT=?           | Show 5V open time.                        | 0 (default)<br>OK |  |
| AT+5VT=1000        | Close after a delay of 1000 milliseconds. | ОК                |  |

#### Downlink Command: 0x07

Format: Command Code (0x07) followed by 2 bytes.

The first and second bytes are the time to turn on.

- Example 1: Downlink Payload: 070000 ---> AT+5VT=0
- Example 2: Downlink Payload: 0701F4 ---> AT+5VT=500

## 4. Battery & Power Consumption

CS01-LB use ER26500 + SPC1520 battery pack. See below link for detail information about the battery info and how to replace.

Battery Info & Power Consumption Analyze .

# 5. OTA Firmware update

User can change firmware CS01-LB to:

- Change Frequency band/ region.
- Update with new features.
- Fix bugs.

Firmware and changelog can be downloaded from : Firmware download link

Methods to Update Firmware:

- (Recommanded way) OTA firmware update via wireless : <u>http://wiki.dragino.com/xwiki/bin/view/Main/</u>
   <u>Firmware%200TA%20Update%20for%20Sensors/</u>
- Update through UART TTL interface : Instruction.

# 6. FAQ

# 7. Order Info

Part Number: CS01-LB-XX

XX: The default frequency band

- AS923: LoRaWAN AS923 band
- AU915: LoRaWAN AU915 band
- EU433: LoRaWAN EU433 band
- EU868: LoRaWAN EU868 band
- KR920: LoRaWAN KR920 band
- US915: LoRaWAN US915 band

- IN865: LoRaWAN IN865 band
- CN470: LoRaWAN CN470 band

# 8. Packing Info

## Package Includes:

CS01-LB LoRaWAN 4 Channels Current Sensor Converter

## Dimension and weight:

- Device Size: cm
- · Device Weight: g
- Package Size / pcs : cm
- Weight / pcs : g

# 9. Support

- Support is provided Monday to Friday, from 09:00 to 18:00 GMT+8. Due to different timezones we cannot offer live support. However, your questions will be answered as soon as possible in the before-mentioned schedule.
- Provide as much information as possible regarding your enquiry (product models, accurately describe your problem and steps to replicate it etc) and send a mail to <a href="mailto:Support@dragino.cc">Support@dragino.cc</a>.